# 京都フィナンシャルグループ オンラインショップ ことよりモール

操作マニュアル

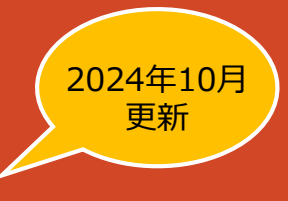

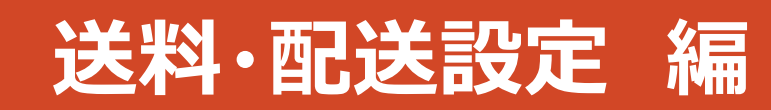

2024.10.1

## 「出店申込み」から「店舗ページ」公開までの流れ

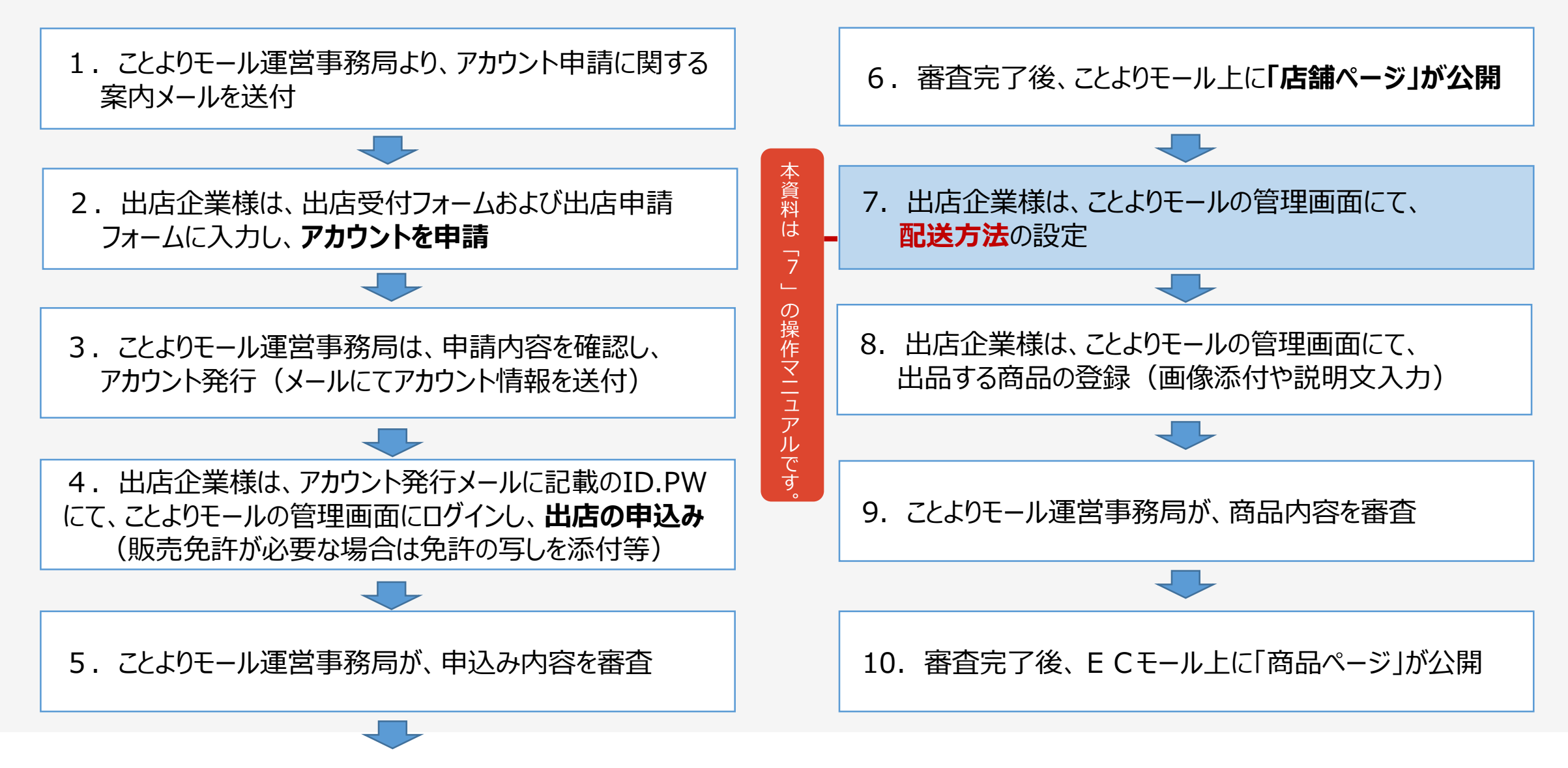

## 配送方法設定の流れ

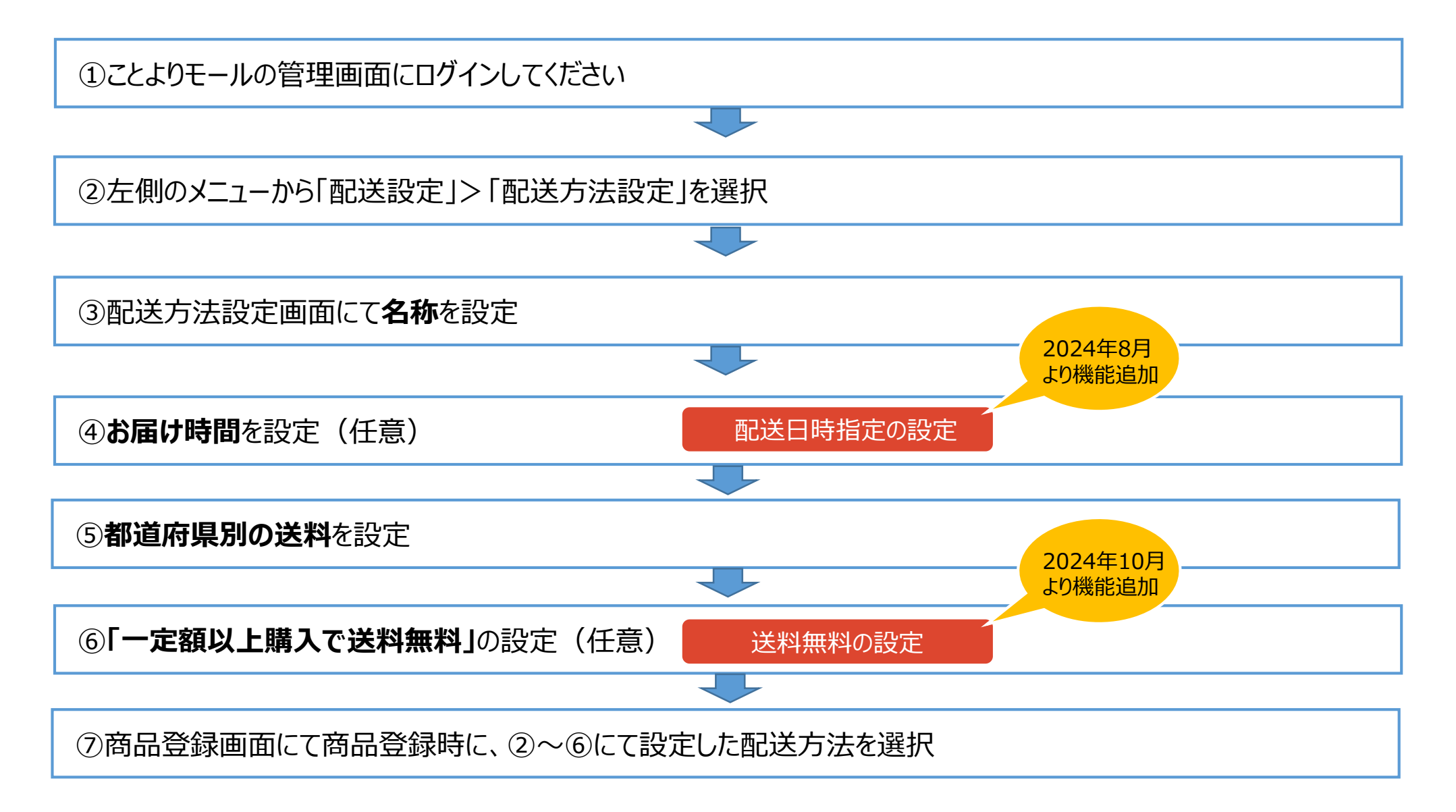

## ①管理画面にログイン

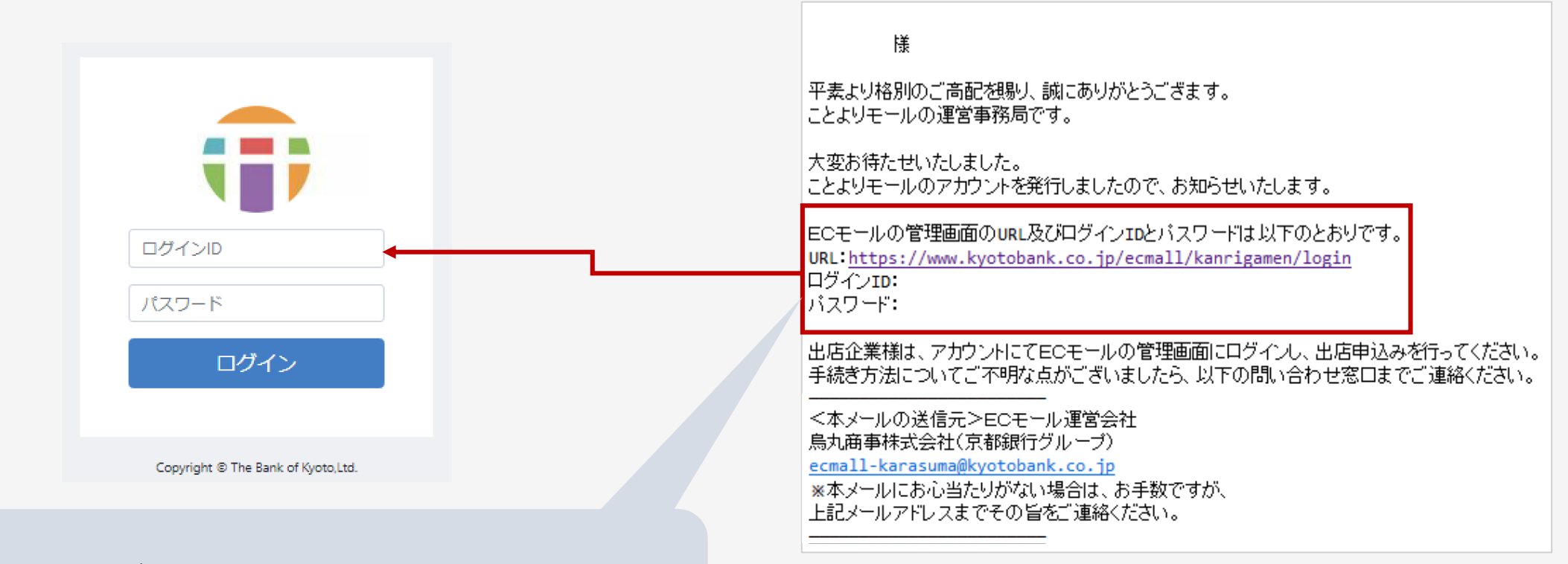

### 管理画面へのログインには、アカウント発行メールで お知らせしたURL、ログインID、パスワードをご使用ください。

## ② 配送方法を選択

### 複数の配送方法をご登録いただけます。 適宜、名称を変更してご利用ください。

### 配送方法一覧が表示されますので、設定する 配送方法をクリックし設定画面を表示します。

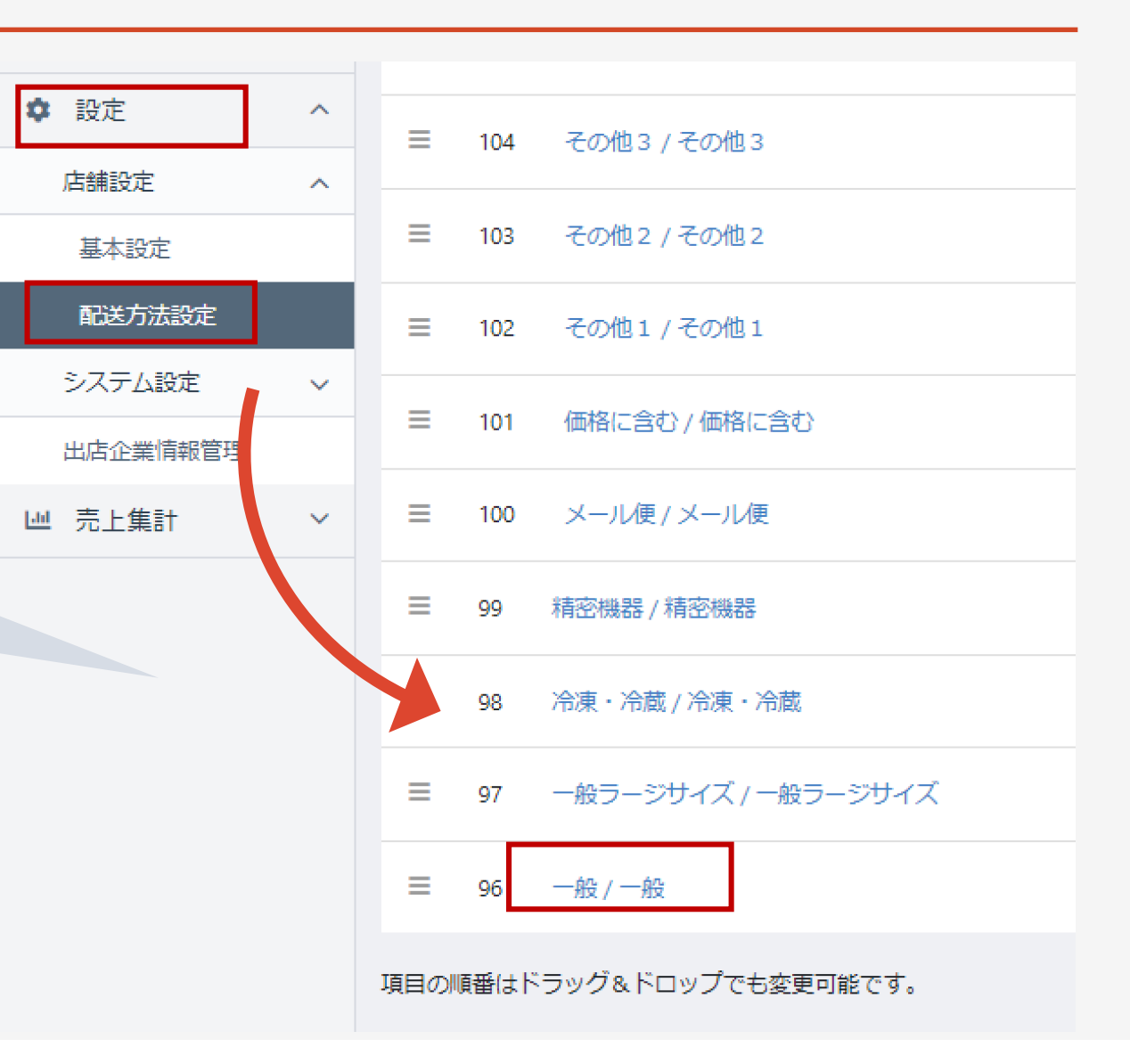

| ✿ 設定     | ^ | =                        | 105 | その他4 / その他4         |  |  |
|----------|---|--------------------------|-----|---------------------|--|--|
| 店舗設定     | ^ | =                        | 104 | その他3 / その他3         |  |  |
| 基本設定     |   | =                        | 103 | その他2 / その他2         |  |  |
| 配送方法設定   |   |                          | 105 |                     |  |  |
| システム設定   | ~ | =                        | 102 | その他1 / その他1         |  |  |
| 出店企業情報管理 |   | =                        | 101 | 価格に含む/価格に含む         |  |  |
| ₩ 売上集計   | ~ |                          |     |                     |  |  |
|          |   | =                        | 100 | メール便 / メール便         |  |  |
|          |   | ≡                        | 99  | 精密機器 / 精密機器         |  |  |
|          |   | =                        | 98  | 冷凍・冷蔵 / 冷凍・冷蔵       |  |  |
|          |   | Ξ                        | 97  | 一般ラージサイズ / 一般ラージサイズ |  |  |
|          |   | Ξ                        | 96  | 一般 / 一般             |  |  |
|          |   | 項目の順番はドラッグ&ドロップでも変更可能です。 |     |                     |  |  |

配送方法は最大12種類までご登録いただけます。

### <ご注意>

登録済の配送方法を変更される場合は、

既に出品されている商品の配送方法(送料等)も自動的に変更 されます。ご注意ください。

③<br />
配送業者名の設定

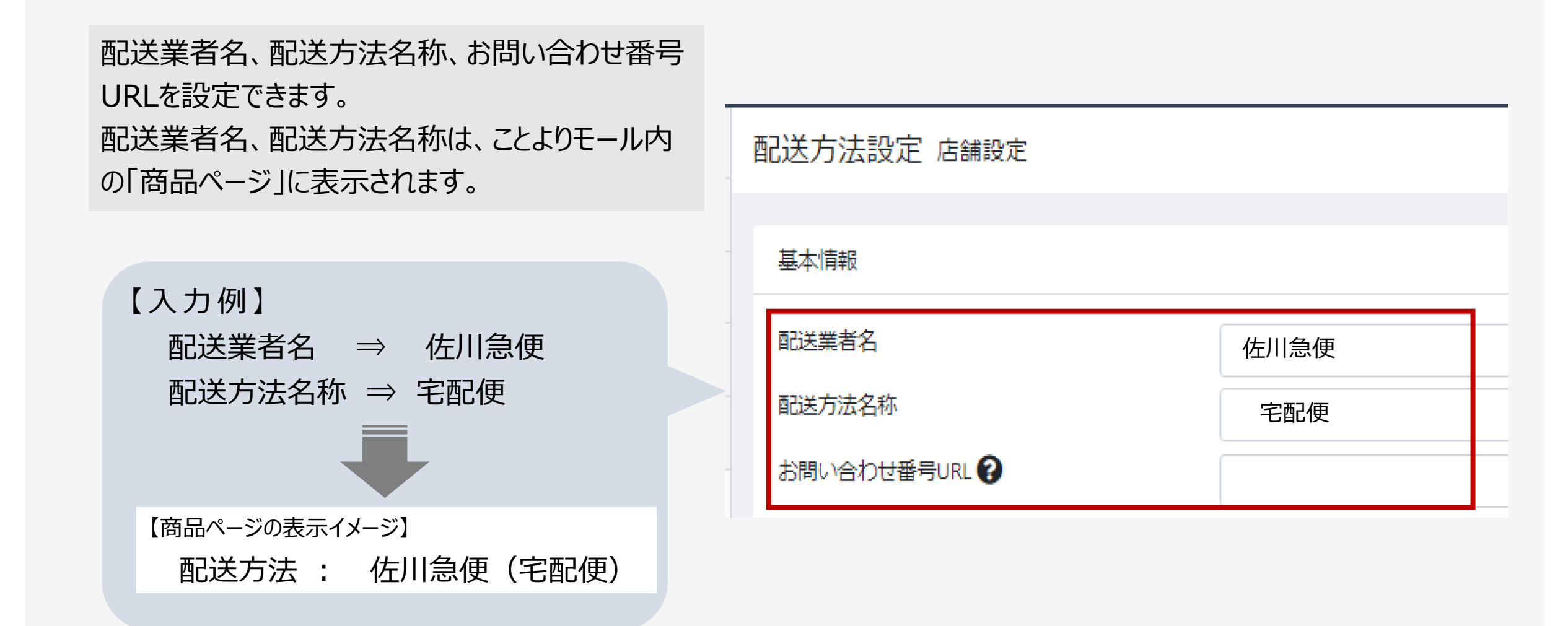

# ④ 配送日時(お届け日時)指定可の設定(任意)

「配送方法設定」にて、購入者が指定できる時間 帯をご入力ください。 貴社がご契約されている配送業者様(ヤマト運輸、 佐川急便、日本郵便等)の配送方法の時間帯 を設定してください。

設定したいお届け時間を入力し、 「新規作成」をクリックしてください。

設定した時間帯が表示されます。

| トーホ 🕯     |     | 配送方法設定 店舗設定       |          |                  |
|-----------|-----|-------------------|----------|------------------|
| 商品管理      | ~   |                   |          |                  |
| 配送設定      | ~   | 基本情報              |          |                  |
| 受注管理      | ~   | 配送方法<br>配送業者名     | t<br>ſ   | 7マト運輸 / 冷凍(送料込み) |
| * 会員管理    | ~   | 配送方法名称            |          | 冷凍(送料込み)         |
| ) コンテンツ管理 | ~   | お問い合わせ番号URL 😧     | (<br>    |                  |
| 設定        | ^   |                   |          |                  |
| 店舗設定      | ^   | 取り扱う支払方法          |          |                  |
| 基本設定      |     | ☑ ポイント ☑ クレジットカード |          |                  |
| 特定商取引法設定  |     |                   | 半角数値記    | 号でご入力ください。       |
| 利用規約設定    |     | お届け時間設定           | 8:00~12: | 00               |
| 支払方法設定    | - 1 | 8:00~12:00 新規     | 作成       |                  |
| 配送方法設定    | 82  |                   |          |                  |
| お届け日加算設定  |     | ≡ 8:00~12:00      |          |                  |
| 税率設定      |     | ≡ 14:00~16:00     |          |                  |

2024年8月

より機能追加

# ④ 配送日時(お届け日時)指定可の設定(任意)

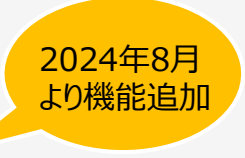

商品登録画面の商品登録にて、「お届け日時指定」の有無を設定できます。

(※商品ごとに日時指定の有無を設定することができます。初期設定は無効になっています。)

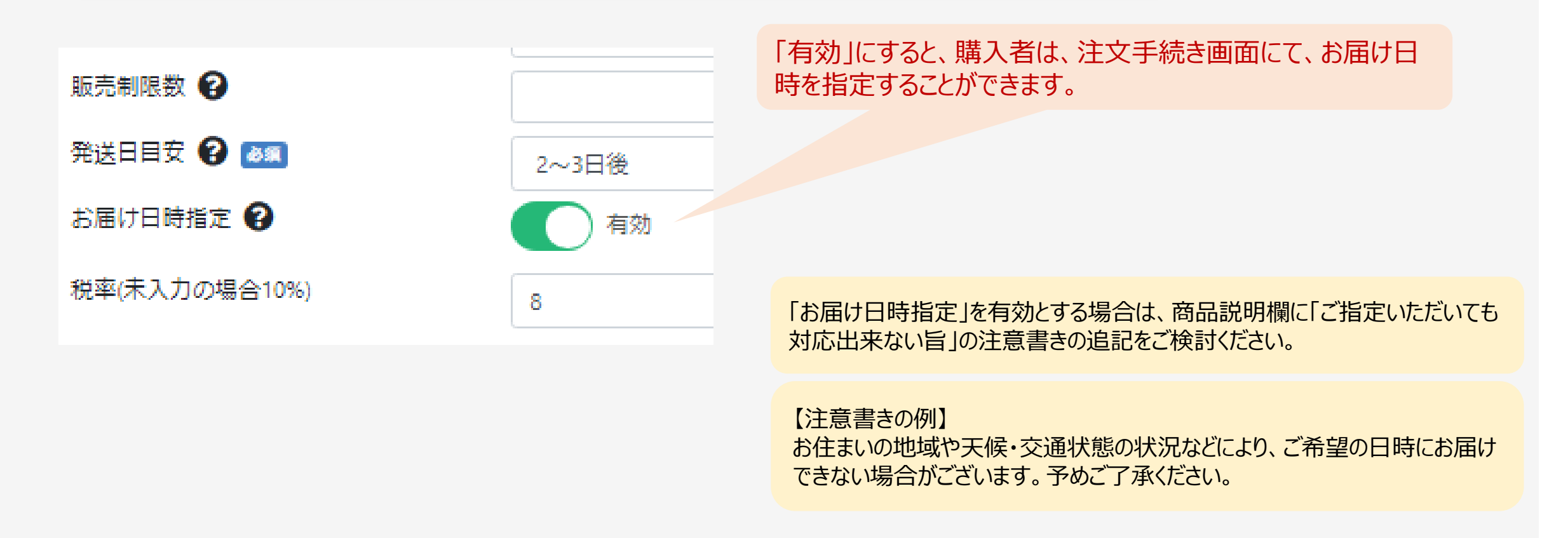

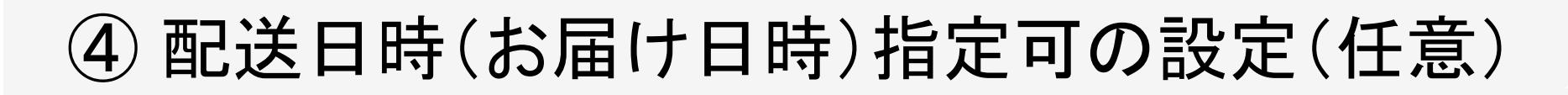

2024年8月 より機能追加

購入者が選択可能な最短お届け日は、以下にて算出しカートページに表示しています。

### 最短お届け日

- = 購入日+発送日目安+都道府県ごとの配送日数
- ・土日祝は考慮していません。
- ・都道府県ごとの配送日数は次ページをご参照ください。

【例】 ・購入日:2024年8月8日 ・発送日目安:2~3日後 ・発送先:京都府(都道府県ごとの配送日数2日)

最短お届け日 2024年8月13日 = 2024年8月8日+3日(※2~3日後のうち長い方)+2日

| トップ 新着 送料無料 ランキング ショップ |               |  |  |  |  |  |
|------------------------|---------------|--|--|--|--|--|
| カテゴリから探す 🔹 キーワードを入 Q   |               |  |  |  |  |  |
| 配送方法                   | ヤマト運輸 ≎       |  |  |  |  |  |
| お届け日                   | 指定なし ≎        |  |  |  |  |  |
| お届け時間                  | 指定なし          |  |  |  |  |  |
|                        | 2024/08/13(火) |  |  |  |  |  |
| お届け先の複                 | 2024/08/14(水) |  |  |  |  |  |
| お支払方法                  | 2024/08/15(木) |  |  |  |  |  |
| 0 21/33/16(金)          |               |  |  |  |  |  |
|                        | 2024/08/17(土) |  |  |  |  |  |
| お問い合わ                  | 2024/08/18(日) |  |  |  |  |  |
| お問い合わ<br>ちらにご入         | 2024/08/19(月) |  |  |  |  |  |
|                        | 2024/08/20(火) |  |  |  |  |  |
|                        |               |  |  |  |  |  |

| お届け時間    | 指定なし ≎      |  |  |  |
|----------|-------------|--|--|--|
|          | 指定なし        |  |  |  |
| お届け先の複   | 8:00~12:00  |  |  |  |
| お支払方法    | 14:00~16:00 |  |  |  |
| クレジッ     | 16:00~18:00 |  |  |  |
| お問い合わっ   | 18:00~20:00 |  |  |  |
| 01000101 | 19:00~21:00 |  |  |  |

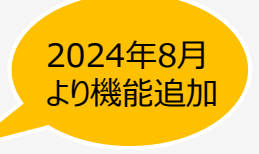

## ④ 配送日時(お届け日時)指定可の設定(任意)

### 都道府県ごとの配送日数

| 北海道 | 5日 | 東京都  | 3日 | 京都府  | 2日 |   | 広島県 | 3日 | 福岡県  | 3日 |
|-----|----|------|----|------|----|---|-----|----|------|----|
| 青森県 | 4日 | 神奈川県 | 3日 | 大阪府  | 2日 |   | 岡山県 | 3日 | 佐賀県  | 4日 |
| 岩手県 | 4日 | 千葉県  | 3日 | 滋賀県  | 2日 |   | 鳥取県 | 3日 | 熊本県  | 4日 |
| 宮城県 | 4日 | 埼玉県  | 3日 | 奈良県  | 2日 |   | 島根県 | 3日 | 大分県  | 4日 |
| 秋田県 | 4日 | 群馬県  | 3日 | 兵庫県  | 2日 |   | 山口県 | 3日 | 宮崎県  | 4日 |
| 山形県 | 4日 | 茨城県  | 3日 | 和歌山県 | 3日 |   | 徳島県 | 3日 | 鹿児島県 | 4日 |
| 福島県 | 4日 | 栃木県  | 3日 | 岐阜県  | 3日 |   | 香川県 | 3日 | 長崎県  | 5日 |
| 新潟県 | 4日 | 山梨県  | 3日 | 静岡県  | 3日 |   | 愛媛県 | 3日 | 沖縄県  | 5日 |
| 長野県 | 4日 | 富山県  | 3日 | 愛知県  | 3日 |   | 高知県 | 3日 |      |    |
|     |    | 石川県  | 3日 | 三重県  | 3日 |   |     |    |      |    |
|     |    | 福井県  | 3日 |      |    | - |     |    |      |    |

※複数の大手配送業者様の都道府県別配送日数を参考に設定しています。出店企業様全社共通となります。

「購入者が選択可能な最短お届け日」は、商品毎に設定可能な「発送日目安」にて、ご調整ください。

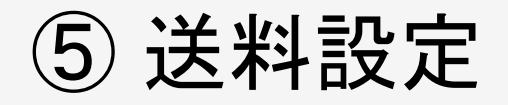

1.送料を設定します。

都道府県毎に異なる送料を設定する場合は、それぞれの欄に金額を入力してご登録ください。

金額が全国一律の場合は、 「全国一律に設定」の欄に金額を入力 し、「各都道府県に適用」をクリックする と、金額が全都道府県に反映されます。

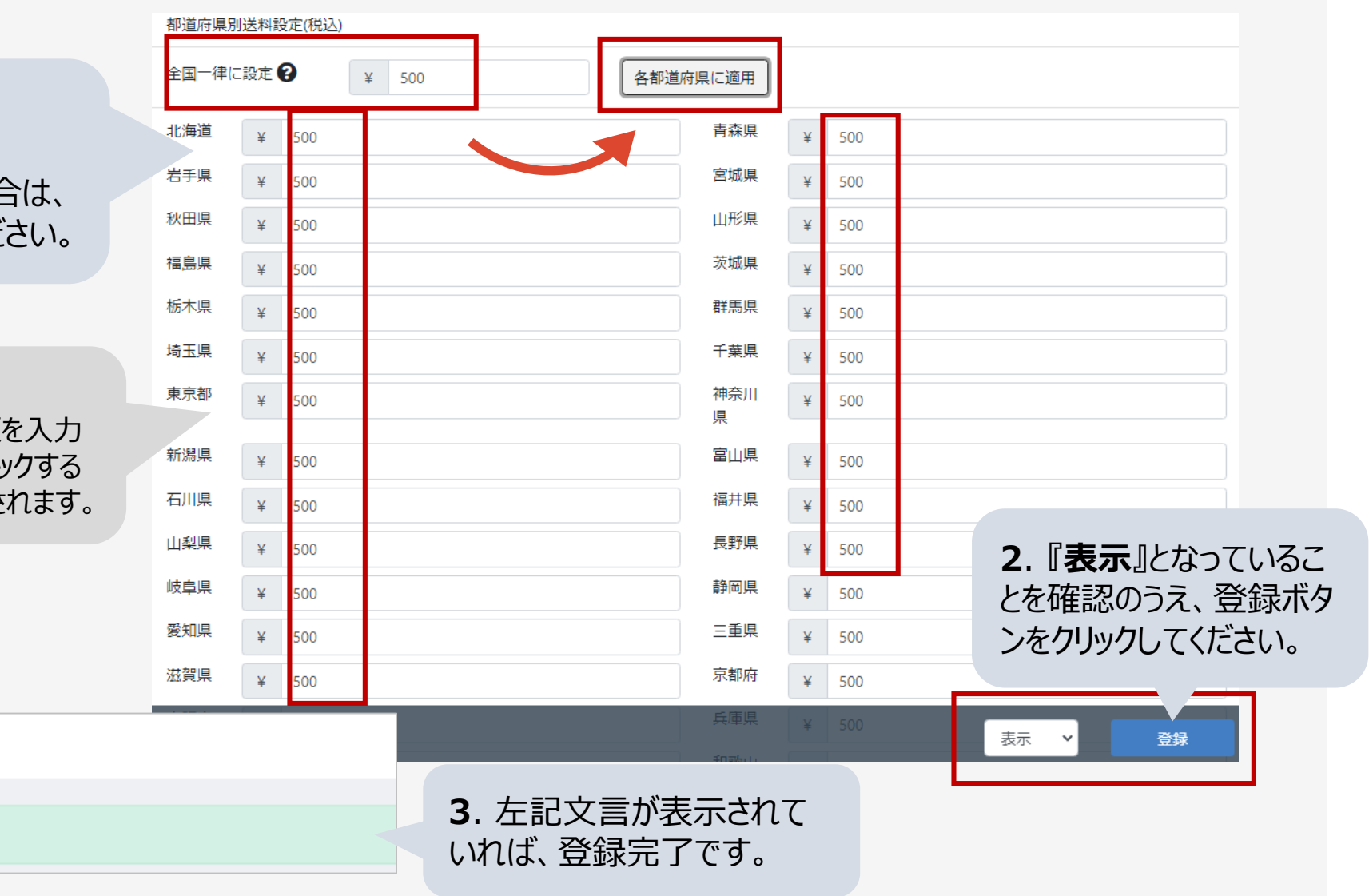

✔ 保存しました

配送方法設定 店舗設定

⑥「一定額以上購入で送料無料」の設定方法

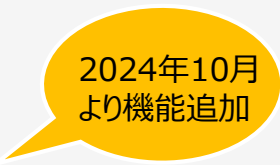

### <u>「一定額以上購入で送料無料」となる機能です。</u>

### <u>本機能を設定すると、1人あたりの購入単価が高くなる傾向にありますので、ぜひご検討ください。</u>

### 送料無料の算出方法

「同一ショップ、同一配送方法、同一送付先」の商品代金(税込)を合算し、「送料無料」を判定します。

配送設定画面にて、 配送方法IDごとに設定を行います。

送料無料機能を「有効」とし、 送料無料条件に「金額」をご入力ください。

設定した金額以上の注文があった場合に 自動的に「送料無料」が適用されます。

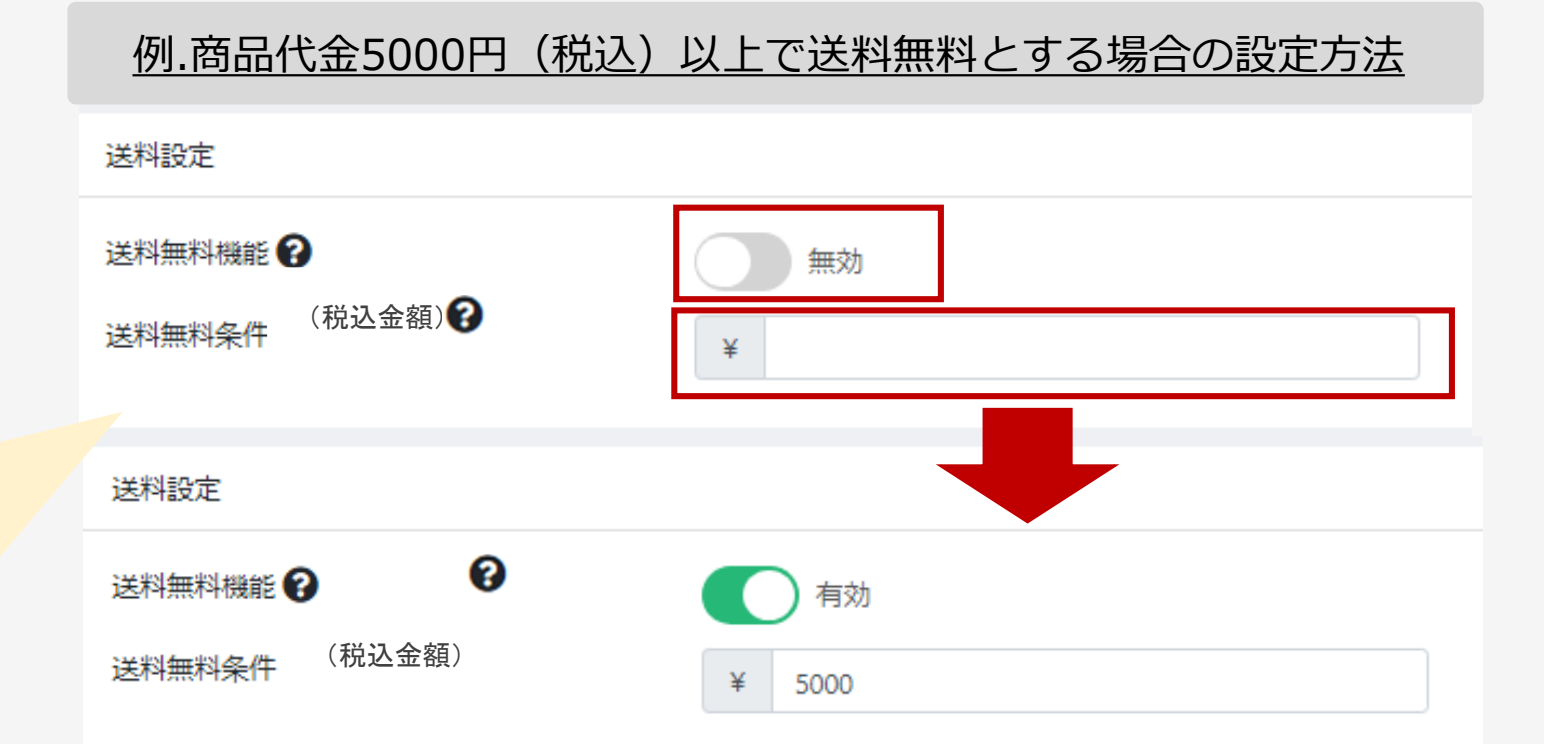

⑥「一定額以上購入で送料無料」(商品ページ)

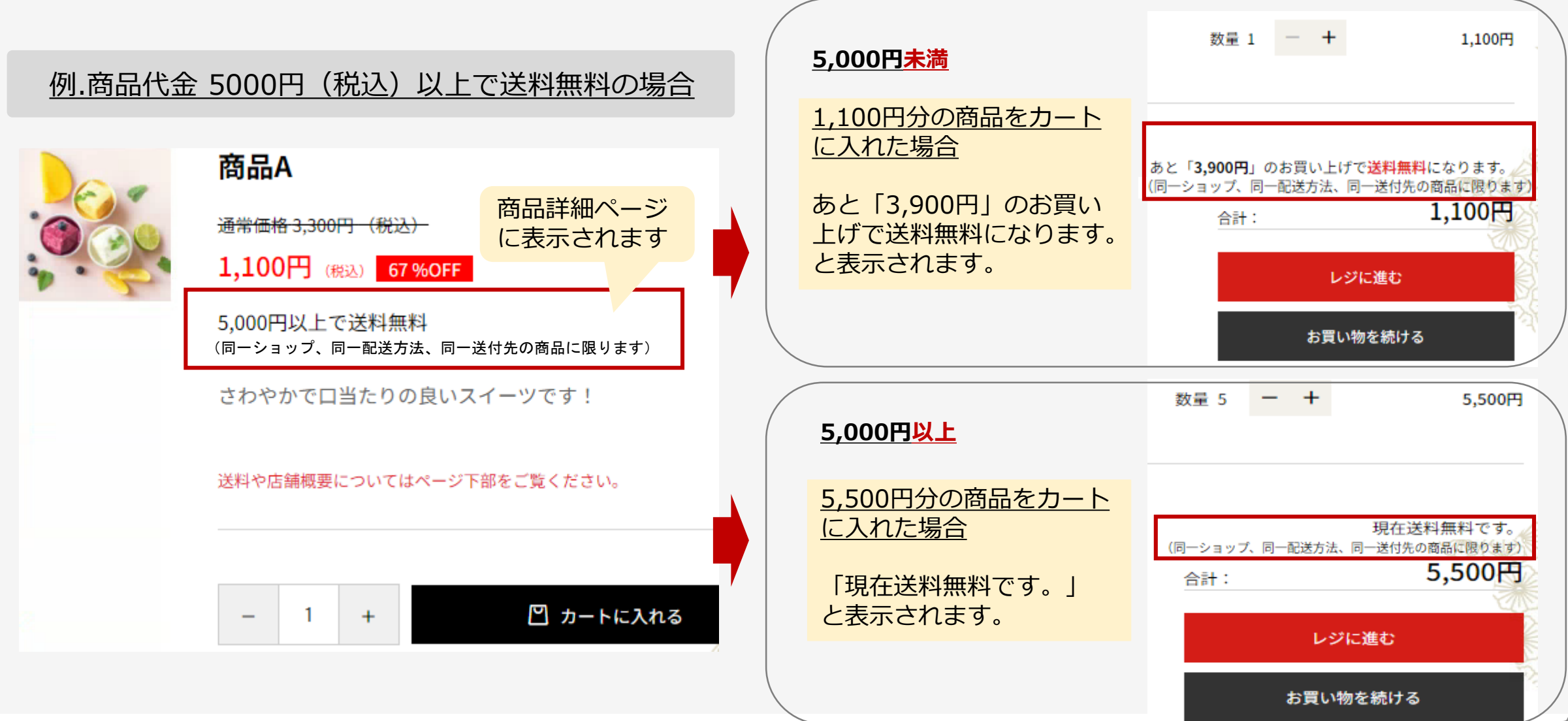

2024年10月

より機能追加

### ⑥「一定額以上購入で送料無料」 よくあるご質問

### Q1. <u>ことよりモール内の複数のショップで商品を購入した場合、「送料無料」判定の計算はどのようになりますか?</u>

複数のショップで商品を購入した場合、購入額は合算されません。ショップごとに購入額を合算し、「送料無料」となるかを判定します。

#### Q2. 配送方法が異なる場合、「送料無料」判定の計算はどのようになりますか?

同一ショップでの購入であっても、配送方法が異なる場合、購入額は合算されません。配送方法ごとに購入額を合算し、「送料無料」となるかを判定します。

2024年10月 より機能追加

#### Q3. 配送先が複数ある場合、「送料無料」判定の計算はどのようになりますか?

同一ショップ・同一配送方法での購入であっても、配送先が複数ある場合、購入額は合算されません。配送先ごとに購入額を合算し、「送料無料」 となるかを判定します。

#### Q4.ポイントを利用した購入の場合、「送料無料」判定の計算はどのようになりますか?

ポイント利用分を差し引きする前の金額で合算し、「送料無料」となるかを判定します。

#### Q5. キャンセル・返品・交換時の送料について

キャンセル・返品・交換に関する対応は、ショップごとで決めていただいております。対応方法については、ショップページの「特定商取引法に基づく表記」の返品・キャンセル欄にご記載ください。

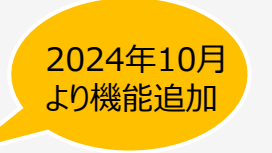

## ⑥「一定額以上購入で送料無料」 よくあるご質問②

以下、事例をご参照ください。

前提:「5,000円以上で送料無料」と設定

■商品を複数購入するパターン

【例1】<u>2,000円の商品(送料1,000円)を3個以上購入の場合</u>

→送料無料となります。商品代金の合計額は5,000円以上のため、送料無料となります。

\*同一送付先

【例2】2,000円の商品(送料1,000円)を2個購入の場合

→送料無料対象外です。商品代金の合計額は2,000円×2個=4,000円であり、5,000円未満のため送料無料にはなりません。 \*同一送付先

【例3】2,500円の商品A+2,000円の商品B+送料1,000円=計5,500円(税込)の場合

→送料無料対象外です。商品代金の合計額は2,500円の商品A+2,000円の商品B=計4,500円(税込)であり、5,000円未 満のため送料無料にはなりません。

\*商品Aと商品Bは同一ショップ、同一配送方法、同一送付先

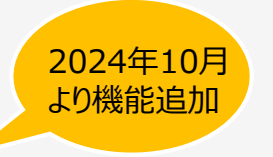

## ⑥「一定額以上購入で送料無料」 よくあるご質問③

以下、事例をご参照ください。

- 前提:「5,000円以上で送料無料」と設定
- 記送方法が異なるため、送料無料対象外のパターン
- 【例4】 <u>4,000円の商品C(常温便:送料1,000円) + 3,000円の商品D (クール便:送料1,500円)の場合</u> →送料無料対象外です。商品代金の合計額は7,000円となりますが、配送方法が異なるため、送料無料にはなりません。
- 配送先が異なるため、送料無料対象外のパターン
- 【例 5 】 2,000円の商品E(+送料1,000円)を、●●様・■■様・◆◆様の3名にそれぞれ配送する場合 →送料無料対象外です。商品代金の合計額は2,000円×3=6,000円となりますが、配送先が異なるため送料無料にはなりません。

■ポイント利用の購入であっても、送料無料となるパターン

- 【例6】 4,000円の商品F+ 3,000円の商品G+送料2,000円=計9,000円(税込)について、6,000ポイント利用の場合
  - →<mark>送料無料となります。</mark>ポイント利用分で差し引きする前の商品代金の合計額が5,000円以上のため、送料無料となります。

\*4,000円の商品F+ 3,000円の商品G=計7,000円(税込)に対して、6,000ポイント利用し、1,000円負担での購入

\*商品Fと商品Gは同一ショップ、同一配送方法、同一送付先

# ⑦商品登録時に、「発送日目安」を選択

商品登録画面にて、商品ごとに「発送日目安」を選択し ます。 購入時から発送までの目安を選択してください。

土日祝など休業日を考慮し、「発送日目安」をご選択 願います。

ことよりモール内では商品ページに「お届け目安」と表示されます。

発送物なし:体験商品等で発送物がない 商品ページに記載のとおり:お届けできる日時が特定日

☑ 無制限 検索ワード 🙆 商品コード 😱 販売制限数 😮 発送日目安 😮 -----く変更後> -----808 1~2日後 2~3日後 3~4日後 4~5日後 5~6日後 約1週間後 約2週間後 約3週間後 約1か月後 約2か月後 お取り寄せ(商品入荷後) 発送物なし

くことよりモール 商品登録画面>

商品ページに記載のとおり

Š

## ⑦設定した「配送方法」の確認

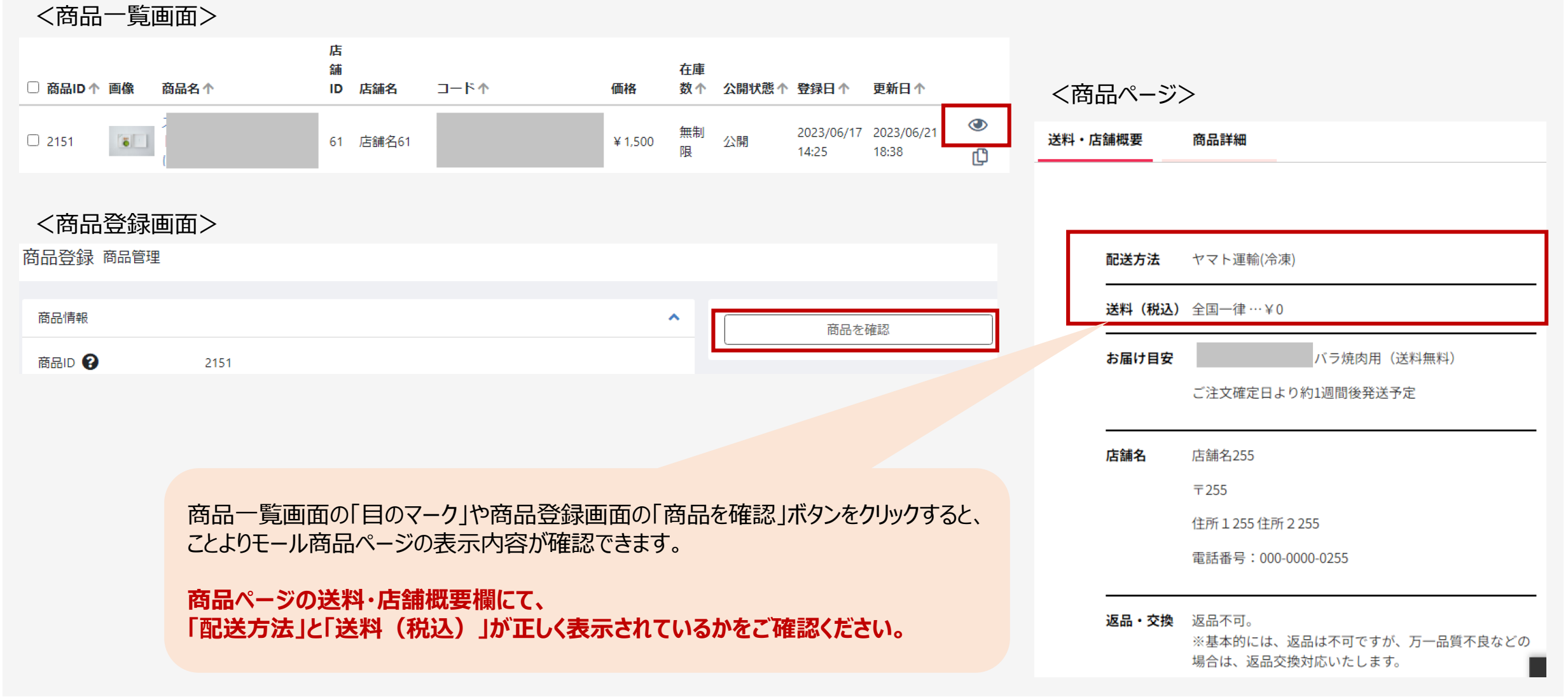

# ⑦商品登録時に、設定した「配送方法」を選択

| ▲ ホーム  |   | 商品登録 商品管理                   |                         |                                       |
|--------|---|-----------------------------|-------------------------|---------------------------------------|
| ♥ 商品管理 | ^ | Ťo liter                    |                         |                                       |
| 商品一覧   |   |                             |                         |                                       |
| 商品登録   |   | 承認ステータス 必須                  | 申請前                     | ✓                                     |
| ✿ 配送設定 | ~ |                             |                         |                                       |
| 🍹 受注管理 | ~ | 商品画像                        | 一般                      | · · · · · · · · · · · · · · · · · · · |
| ✿ 設定   | ~ | 推奨サイズ : 600px x 600px以<br>上 | ー般ラージサイズ<br>冷凍・冷蔵       |                                       |
| ₩ 売上集計 | ~ |                             | 精密機器<br>メール/便           |                                       |
|        |   |                             | 価格に含む<br>その他 1          | 商品ごとに、設定した配送方法を選択して登録できます。            |
|        |   | 商品説明 😮                      | その他2<br>その他3            | 詳しくは「商品情報登録編」をご参照ください。                |
|        |   |                             | その他 4<br>その他 5<br>その他 6 |                                       |

## 【ご参考】「送料込み」や「送料無料」の登録方法

|                                    |               | 都道府県別送料設定(税込)                                       |  |  |  |  |
|------------------------------------|---------------|-----------------------------------------------------|--|--|--|--|
| ワンポイント                             |               | 全国一律に設定<br>¥ 0<br>各都道府県に適用                          |  |  |  |  |
| 【送料込み】や【送料無料】の商品<br>の上位となる傾向にあります。 | 品が、人気ランキング    | 北海<br>道<br>単<br>単<br>単<br>の<br>単<br>単<br>の          |  |  |  |  |
|                                    |               | <sup>岩手</sup> ¥ ○ 2.【全国一律に設定】欄に「0  と入力し、            |  |  |  |  |
| 基本情報                               |               | ▲ 秋田 ¥ 0 「各都道府県に適用」をクリックします。                        |  |  |  |  |
| 配送方法<br>配送業者名                      | 価格に含む / 価格に含む | 福島<br>県<br>¥0<br>県                                  |  |  |  |  |
| 配送方法名称                             | 宅急便           | 栃木     ¥     0       県 <b>3.『表示</b> 』となっていること       |  |  |  |  |
| お問い合わせ番号URL 😮                      |               | 埼玉     ¥     0     を確認してください。     ¥     0           |  |  |  |  |
|                                    |               | 東京 ¥ 0<br>都<br>都<br>都<br>部   ●   配送方法一覧   表示 ◆   登録 |  |  |  |  |
| 1.配送方法で【価格に含む】等をご                  | 選択の上、         |                                                     |  |  |  |  |
| 配送業者名」、  配送方法名称」                   | 等を入力してください。   | 4.最後に右下の『登録』ボタンをクリックすると<br>設定が保存されます。               |  |  |  |  |

21